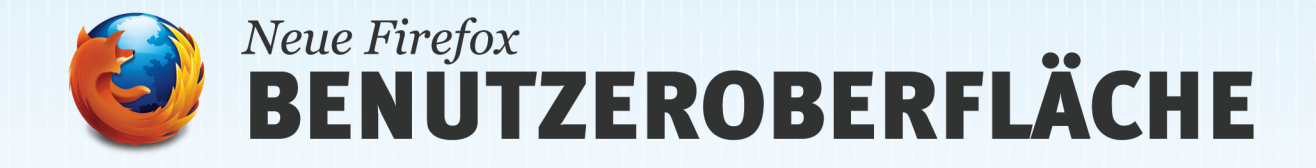

Einige Funktionen der Benutzeroberfläche bei Firefox 4 wurden kombiniert bzw. zusammengefasst, andere Elemente wurden vereinfacht und wiederum andere Funktionen wurden an neue Positionen verschoben. Dadurch stehen Web-Inhalte jetzt im Mittelpunkt, so dass Sie die Kontrolle über Ihr Surf-Erlebnis behalten und den Browser auf einfache Weise individuell anpassen können.

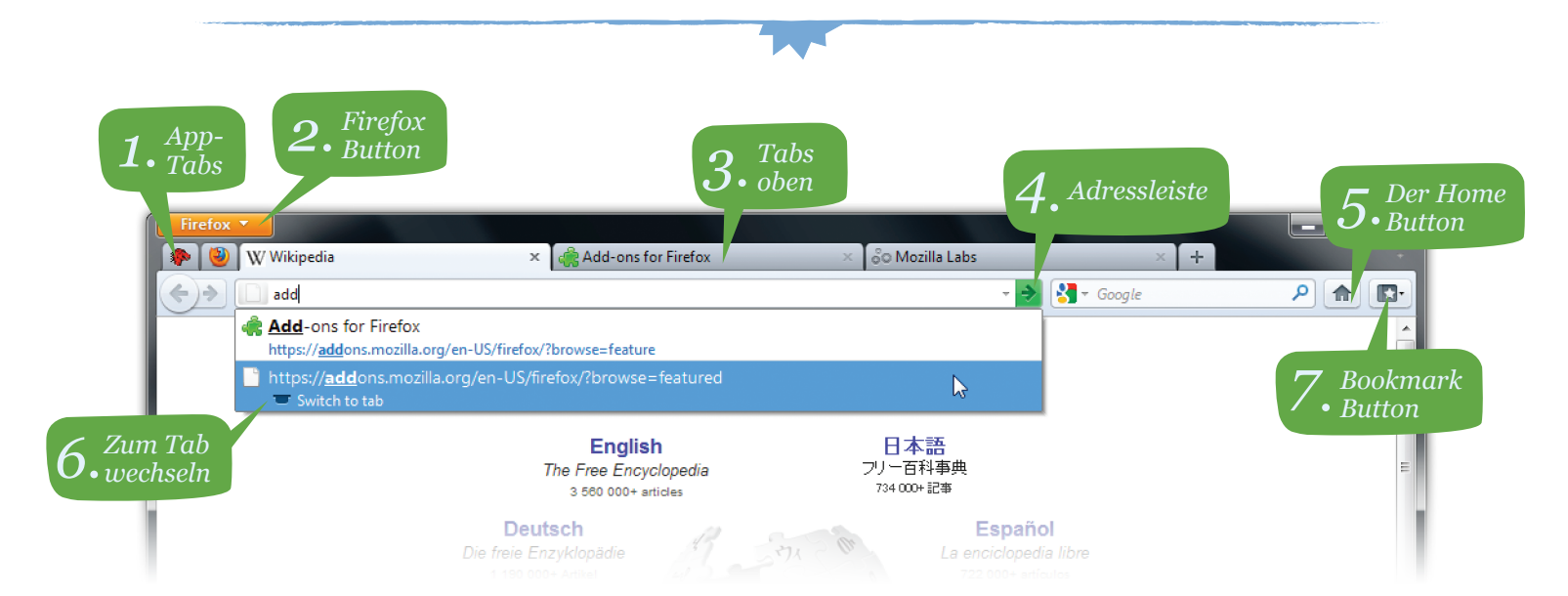

*App Tabs:* Die Art und Weise, wie Sie das Web nutzen, verändert sich. Sie nutzen nur eine geringe Anzahl von Web-Anwendungen ständig, z.B. Webmail, Musikwebseiten und soziale Netzwerke, und besuchen viele andere Webseiten mehr oder weniger regelmäßig. App-Tabs bieten Ihnen eine bessere Methode zur Verwaltung der von Ihnen häufig genutzten Tabs, so dass die Webseiten, die Sie immer geöffnet haben, einen dauerhaften, festen Platz erhalten. Klicken Sie mit der rechten Maustaste auf einen Tab und aktivieren Sie die Funktion "Als App-Tab anpinnen".

2.

1.

*Firefox Button (Windows und Linux):* Ein vereinfachtes Menü, das weniger Elemente enthält, lässt sich jetzt mit einem einzigen Firefox-Button aufrufen. Das spart Zeit und Mühe. Mit der "Alt"-Taste können Sie jedoch weiterhin auf die vollständige Menüleiste zugreifen.

3.

**Tabs oben:** Tabs werden zur besseren Übersichtlichkeit jetzt über der Adressleiste angezeigt, so dass es Ihnen leichter fällt, sich auf den Inhalt der besuchten Webseiten zu konzentrieren 4.

*Die Adressleiste* (URL-Leiste) verfügt jetzt über einen einfach zu betätigenden Button, mit dem Seiten geladen, neu geladen oder der Ladevorgang unterbrochen werden kann.

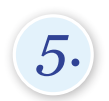

**Der Home-Button** befindet sich jetzt rechts neben dem Suchfeld.

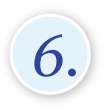

**Zum Tab wechseln:** Mit "Zum Tab wechseln" lässt sich über die Adressleiste jeder bereits geöffnete Tab finden. Sie können somit leicht zu bereits geöffneten Tabs navigieren und müssen Tabs nicht doppelt öffnen.

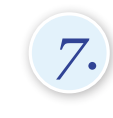

Bookmark Button

Verwalten Sie Ihre Lesezeichen mit einem einzigen Button, um Ihre beliebtesten Links mit einem Mausklick zu finden.